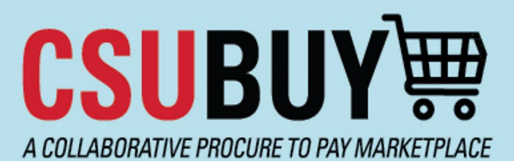

## **Quick Reference Guide**

Voucher Payment Status

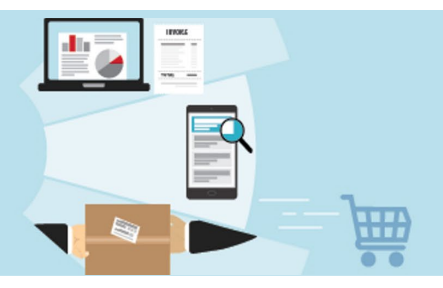

P2P allows Requestors the visibility to see vouchers (invoices) and the related payment information and details. This functionality gives transparency requestors did not have in CFS and allows them to see updated payment information.

### Locate Your PO

#### 1. Go to My Purchase Orders

| ore Project Team, have<br>difficultie<br><i>Please r</i><br>een Lab allows users to<br>rmation, including upco                                                                                                    | Welcome CSU Bakersfield to Procure-to-Pay (<br>CSUBUY!<br>worked extremely hard to build and launch CSU<br>and we ask for your patience and understandin<br>eport issues to your Campus Team by emailing c<br>Open Lab<br>ask questions and/or mitigate issues in a live se<br>Open Lab hours are:<br>Tuesday 9:00 am to 10:00 am | P2P) in<br>BUY P2P for our camp<br>g during this time.<br>subuy@csub.edu<br>ttling with the Campus<br>g sessions and trainin | pus. As you begin using the aj<br>s Facilitators.<br>g materials, please visit:                                                                                                    | pplication, you may experience                                                                                                    | technical                                           | Quick Links<br>View Carts<br>My Requisitio<br>My Purchase<br>Request New<br>CSUBUY H<br>Open a Tic | ons<br>Orders<br>Supplier<br>lelp<br>ket Using ServiceNow                                                                                                    |
|----------------------------------------------------------------------------------------------------|----------------------------------------------------------------------------------------------------|----------------------------------------------------------------------------------------------------|----------------------------------------------------------------------------------------------------|----------------------------------------------------------------------------------------------------|-----------------------------------------------------|----------------------------------------------------------------------------------------------------|----------------------------------------------------------------------------------------------------|
| Select the                                                                                                    | e PO you want to see p<br>concome<br>he Vouchers tab.                                                                                                    | Bayment ir                                                                                                    | nformation or<br>1:21:31 PM Completed                                                                                                    | <b>).</b><br>190196917 Om                                                                                                    | nar Correa                                          | Fully                                                                                              | Shipped Fully Matched 147.19                                                                                                    |
| tus Summary                                                                                                    | Revisions 2 Confirmations 1                                                                                                    | Shipments 6                                                                                                    | 01 D D                                                                                                    |                                                                                                    |                                                     |                                                                                                    | - (16 of 996 Results                                                                                                    |
|                                                                                                    |                                                                                                    |                                                                                                    | Change Requests Rec                                                                                                    | ceipts 6 Vouchers 6                                                                                                    | 3 Ats                                               | Attachments                                                                                        | History                                                                                                    |
| neral Information                                                                                                    |                                                                                                    |                                                                                                    | Document Status                                                                                                    | seipts 6 Vouchers 6                                                                                                    | - 3 Ats                                             | Attachments ~                                                                                      | History Summary                                                                                                    |
| eral Information                                                                                                    | 📧 Amazon.com                                                                                                    |                                                                                                    | Document Status Requisition Number                                                                                                    | 190196917 view   print                                                                                                    | 3 fis                                               | Attachments                                                                                        | History Summary Completed Details                                                                                                    |
| eral Information<br>Dier Name<br>shase Order No.                                                                                                    | Mamazon.com<br>2400013377                                                                                                    |                                                                                                    | Document Status Requisition Number Workflow                                                                                                    | 190196917 view   print.                                                                                                    | <b>O</b> nts                                        | Attachments                                                                                        | History Summary Completed Details Total (147.19 USD)                                                                                                    |
| neral Information<br>plier Name<br>chase Order No.<br>chase Order Date                                                                                                    | Mamazon.com<br>2400013377<br>8/8/2024                                                                                                    |                                                                                                    | Document Status Requisition Number Workflow                                                                                                    | 190196917 view   print<br>✓ Completed<br>(8/8/2024 1:21 PM)                                                                                                    | 2                                                   | Attachments                                                                                        | History Summary Completed Details Total (147.19 USD) Shipping, Handling, and Tax charges are calculated and cl                                                                                                    |
| neral Information<br>plier Name<br>chase Order No.<br>chase Order Date<br>ision No.                                                                                                    | Mamazon.com<br>2400013377<br>8/8/2024<br>1                                                                                                    |                                                                                                    | Document Status Requisition Number Workflow PO Status                                                                                                    | 190196917 view   print                                                                                                    | ds de                                               | Attachments                                                                                        | History Summary Completed Details Total (147.19 USD) Shipping, Handling, and Tax charges are calculated and cl each supplier. The values shown here are for estimation p budget checking, and workflow approvals.                                                                                                    |
| neral Information<br>plier Name<br>chase Order No.<br>chase Order Date<br>ision No.<br>ision Date                                                                                                    | Mmazon.com<br><b>2400013377</b><br>8/8/2024<br>1<br>8/28/2024                                                                                                    |                                                                                                    | Document Status Requisition Number Workflow PO Status Distribution Status                                                                                                    | 190196917 view   print<br>Closed<br>Sent To Supplierfully Shipped<br>view confirmations                                                                                                    | ds and                                              | Attachments                                                                                        | History Summary Completed Details Total (147.19 USD) Shipping, Handling, and Tax charges are calculated and cl each supplier. The values shown here are for estimation p budget checking, and workflow approvals. Subtotal Sales Tax                                                                                                    |
| neral Information<br>plier Name<br>chase Order No.<br>chase Order Date<br>ision No.<br>Ision Date<br>ner Name                                                                                                    | Mazon.com<br>2400013377<br>8/8/2024<br>1<br>8/28/2024<br>Omar Correa                                                                                                    |                                                                                                    | Change nequests     Peo                                                                                                    | 190196917 view   print       ✓ Completed<br>(8/8/2024 1:21 PM)       Closed       Sent To SupplierFully Shipped<br>view confirmations<br>view shipments                                                                                                    | 15                                                  | Attachments                                                                                        | History  Summary  Completed  Details  Total (147.19 USD)  Shipping, Handling, and Tax charges are calculated and cl each supplier. The values shown here are for estimation p budget checking, and workflow approvals. Subtotal Sales Tax Use Tax Use Tax                                                                                          |
| neral Information<br>plier Name<br>chase Order No.<br>chase Order Date<br>ision No.<br>ision Date<br>ner Name<br>ner Email                                                                                                    | Amazon.com     2400013377     8/8/2024     1     8/28/2024     Omar Correa     ocorrea@csub.edu                                                                                                    |                                                                                                    | Change nequests needs Document Status Requisition Number Workflow PO Status Distribution Status The system distributed the purch distributed: view                                                                                                    | reipts     6       190196917     view   print       ✓ Completed<br>(8/8/2024.1.21 PM)       Closed       Sent To SupplierFully Shipped<br>view confirmations<br>view shipments       nase order using the method(s) indices                                                                              | ated below the last time it                         | Attachments V                                                                                      | History Summary Completed Details Total (147.19 USD) Shipping. Handling, and Tax charges are calculated and cl exch supplier. The values shown here are for estimation p budget checking, and workflow approvals. Subtotal Sales Tax Use Tax Shipping Handling                                                                                     |
| neral Information<br>oplier Name<br>chase Order No.<br>chase Order Date<br>rision No.<br>vision Date<br>ner Name<br>ner Email                                                                                                    | Marazon.com<br>2400013377<br>8/8/2024<br>1<br>8/28/2024<br>Omar Correa<br>ocorrea@csub.edu                                                                                                    |                                                                                                    | Change nequests were<br>Document Status Requisition Number Workflow PO Status Distribution Status The system distributed the purch distributed; view eVMI (Electronic Integration)                                                                                                    | Peipts 6 Vouchers 6 190196917 view   print Closed Sent To SupplierFully Shipped view onfirmations view shipments hase order using the method(s) indice                                                                                                    | ated below the last time if                         | Attachments<br>~                                                                                   | History  Summary  Completed  Details  Total (147.19 USD)  Shipping, Handling, and Tax charges are calculated and cl each supplier. The values shown here are for estimation p budget checking, and workflow approvals. Subtotal Sales Tax Use Tax Shipping Handling                                                                                |
| neral Information<br>oplier Name<br>chase Order No.<br>chase Order Date<br>vision No.<br>vision Date<br>ner Name<br>ner Email                                                                                                    | Mmazon.com<br>2400013377<br>8/8/2024<br>1<br>8/28/2024<br>Omar Correa<br>ocorrea@csub.edu                                                                                                    |                                                                                                    | Change nequests were<br>Document Status Requisition Number Workflow PO Status Distribution Status The system distributed the purch distributed: view cXML (Electronic Integration) Distribution Date/Time                                                                                                    | Peipts 6 Vouchers 6<br>190196917 view   print<br>✓ Completed<br>(8/8/2024 1:21 PM)<br>Closed<br>Sent To SupplierFully Shipped<br>view confirmations<br>view shipments<br>hasse order using the method(s) indice<br>no value<br>8/8/2024 1:21 PM                                                          | ated below the last time if                         | Attachments                                                                                        | History  Summary  Completed  Details  Total (147.19 USD)  Shipping, Handling, and Tax charges are calculated and ch each supplier. The values shown here are for estimation p budget checking, and workflow approvals. Subtotal Sales Tax Use Tax Shipping Handling  Related Documents                                                             |
| neral Information<br>oplier Name<br>chase Order No.<br>chase Order Date<br>rision No.<br>rision Date<br>ner Name<br>ner Email                                                                                                    | Mmazon.com<br>2400013377<br>8/8/2024<br>1<br>8/28/2024<br>Omar Correa<br>ocorrea@csub.edu                                                                                                    |                                                                                                    | Change nequests needs                                                                                                    | Peipts 6 Vouchers 6                                                                                                    | ated below the last time it                         | Attachments                                                                                        | History  Summary  Completed  Details  Total (147.19 USD)  Shipping, Handling, and Tax charges are calculated and cl each supplier. The values shown here are for estimation p budget checking, and workflow approvals.  Subtotal Sales Tax Use Tax Shipping Handling  Related Documents  What's next?                                              |
| neral Information<br>plier Name<br>chase Order No.<br>chase Order Date<br>ision No.<br>ision Date<br>ner Name<br>ner Email                                                                                                    | Mazon.com<br>2400013377<br>8/8/2024<br>1<br>8/28/2024<br>Omar Correa<br>ocorrea@csub.edu                                                                                                    |                                                                                                    | Change nequests needs  Document Status  Requisition Number  Workflow  PO Status  Distribution Status  The system distributed the purch distributed: view cXML (Electronic Integration) Distribution Date/Time                                                                                                    | reipts     6       190196917     view   print       Completed<br>(8/8/2024.1:21 PM)       Closed       Sent To SupplierFully Shipped<br>view confirmations<br>view shipments       hase order using the method(s) indice<br>no value       8/8/2024.1:21 PM                                              | ated below the last time if                         | Attachments                                                                                        | History  Summary  Completed  Details  Total (14.19 USD)  Shipping, Handling and Tax charges are calculated and cl each supplier. The values shown here are for estimation p budget checking, and workflow approvals. Subtotal Sales Tax Use Tax Shipping Handling  Related Documents  What's next?  Workflow Status                                |
| neral Information<br>piler Name<br>chase Order No.<br>chase Order Date<br>ision No.<br>ision Date<br>ner Name<br>ner Email                                                                                                    | Mazon.com<br>2400013377<br>8/8/2024<br>1<br>8/28/2024<br>Omar Correa<br>ocorrea@csub.edu                                                                                                    | Catalog No.                                                                                                    | Change nequests week  Document Status  Requisition Number  Workflow  PO Status Distribution Status  The system distributed the purch distributed view cXML (Electronic Integration) Distribution Date/Time  Size/Packaging                                                                                                    | Peipts     6       190196917     view   print       ✓ Completed<br>(8/8/2024 1:21 PM)       Closed       Sent To SupplierFully Shipped<br>view confirmations<br>view shipments       hase order using the method(s) indice       no value       8/8/2024 1:21 PM       Unit Price     Quantity           | ated below the last time it                         | Attachments                                                                                        | History  Summary  Completed  Details  Total (147.19 USD)  Shipping, Handling, and Tax charges are calculated and of subjet checking, and workflow approvals. Subtotal Sales Tax Use Tax Shipping Handling  Related Documents  What's next? Workflow Status  Completed                                                                              |
| neral Information oplier Name chase Order No. chase Order Date rision No. rision Date ner Name ner Email ne Details Status Item Chass Piece: Chess Piece:                                                                                                    | I Amazon.com<br>2400013377<br>8/8/2024<br>1<br>8/28/2024<br>Omar Correa<br>ocorrea@csub edu<br>ics Chess by Pfressman - with Folding Board and Full Sta                                                                                                    | Catalog No.<br>ze B00070WJ76                                                                                                 | Change nequests were compared to the compared to the compared | eipts 6 Vouchers 6  190196917 view   print. Closed Sent To SupplierFully Shipped view onfirmations view shipments hase order using the method(s) indice no value 8/8/2024 1:21 PM  Unit Price Quantity 13.99                                                                                             | ated below the last time it<br>r Ext. Price<br>2 EA | Attachments                                                                                        | History  Summary  Completed  Details  Total (142.19 USD)  Shipping.Handling and Tax charges are calculated and of each supplier. The values shown here are for estimation p budget checking, and workflow approvals. Subtotal Sales Tax Use Tax Shipping Handling  Related Documents  What's next? Workflow Status  Com Submitted But 20224 121 PM |
| neral Information uppler Name chase Order No. chase Order Date ision No. ision Date ner Name ner Email ne Details Status Item Status Item Te Details OF Family Class Chess Piece: The Details The Details The Deta | Amazon.com Ad00013377 B/B/2024 I B/28/2024 Omar Correa ocorrea@csub.edu                                                                                                    | Catalog No.<br>ze B00070WJ76                                                                                                 | Change nequests were compared to the compared to the compared | elepts     6       190196917     view   print.          ✓ Completed<br>(8/8/2024 1:21 PM)       Closed       Sent To SupplierFully Shipped<br>view confirmations<br>view shipments       nase order using the method(s) indice<br>no value       8/8/2024 1:21 PM       Unit Price     Quantity<br>13.99 | ated below the last time if<br>Ext. Price<br>2 EA   | Attachments                                                                                        | History  Summary  Completed  Details  Total (142.19 USD)  Shipping, Handling, and Tax charges are calculated and of budget checking, and morkflow approvals. Subtotal Sales Tax Use Tax Shipping Handling  Related Documents  What's next? Workflow Status  Com Workflow  Submitted BU2024 1:21 PM  Submitted SH2024 1:21 PM - Omar Com            |

4. This screen shows the voucher number with the correlated invoice number and total. Select the Voucher number you want to see payment details.

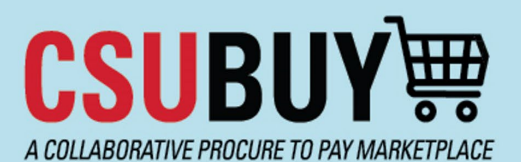

## **Quick Reference Guide**

Voucher Payment Status

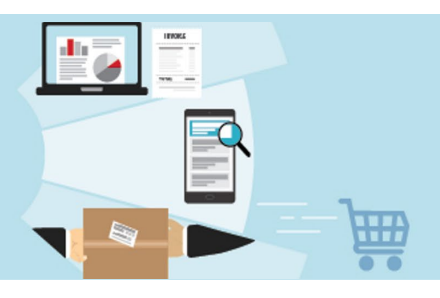

Purchase Order • Amazon.com • 2400013377 Revision 1 (Closed)

| Status Summa      | ary Revisions 2      | Confirmations 1 | Shipments 6 | Change Requests | Receipts 6     | Vouchers 6 Comments | Attachm     |
|-------------------|----------------------|-----------------|-------------|-----------------|----------------|---------------------|-------------|
| Records found: 6, | Totaling: 147.19 USD |                 |             |                 |                |                     |             |
| Voucher No. 🗸     | Supplier Invoice No. | Invoice Date    | Due Date    | Voucher Type    | Payment Status | Voucher Total       | Invoiced By |
| C0024794 🖸 🧹 4    | 1RY6-WDLN-PQ9V       | 8/12/2024       | 9/11/2024   | Voucher         | Paid           | 11.90 USD           | System      |
| C0024765 🖸        | 13XH-9JXM-K66X       | 8/11/2024       | 9/10/2024   | Voucher         | Paid           | 10.81 USD           | System      |
| C0024764 🖸        | 119N-411C-K649       | 8/11/2024       | 9/10/2024   | Voucher         | Paid           | 69.22 USD           | System      |
| C0024633 Ґ        | 1DLR-3CC3-771J       | 8/9/2024        | 9/8/2024    | Voucher         | Paid           | 18.93 USD           | System      |
| C0024614 🖸        | 1YJH-HN7M-4V64       | 8/9/2024        | 9/8/2024    | Voucher         | Paid           | 18.06 USD           | System      |
| 00004610 57       | 1PCV- II 21-4L1P     | 9/9/2024        | 0/7/2024    | Voucher         | Paid           | 18 27 USD           | System      |

## **Payment Details**

5. Under **Voucher & Payment Information**, you will see information related to the payment. In this example, the supplier (Amazon) was paid via ACH (Automated Clearing House—electronic funds transfer) on 08/29/2024.

If the supplier is paid via check, the reconciliation date (date the check cleared the bank) will be provided.

| Voucher & Payment Information |                              |  |  |  |  |
|-------------------------------|------------------------------|--|--|--|--|
| Voucher Information           |                              |  |  |  |  |
| Voucher by Business<br>Unit   | CSUB P2P (BKXMP)             |  |  |  |  |
| Voucher Number                | C0024794                     |  |  |  |  |
| Voucher Type                  | Voucher                      |  |  |  |  |
| Voucher Owner                 | Omar Correa                  |  |  |  |  |
| Voucher Source                | Electronic (Supplier System) |  |  |  |  |
| Create Date                   | 8/12/2024                    |  |  |  |  |
| PO Business Unit              | CSUB P2P (BKXMP)             |  |  |  |  |
| Invoice Reviewed By           | no value                     |  |  |  |  |
| Voucher Comment               | no value                     |  |  |  |  |

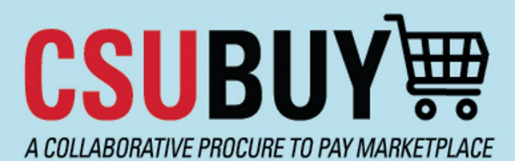

# Quick Reference Guide Voucher Payment Status

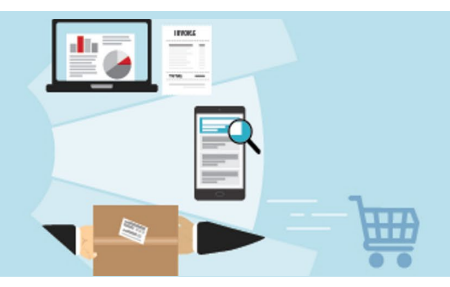

#### **Payment Information**

| Pay Status                | Paid       |
|---------------------------|------------|
| Payment Method            | ACH        |
| Payment Record No.        | 001202     |
| Payment Record<br>Date    | 8/29/2024  |
| Payment ID Ref            | 001202     |
| Voucher Payment<br>Amount | \$11.90    |
| Total Payment<br>Amount   | \$1,508.30 |
| Payment Partially<br>Paid | ×          |
| Cancellation Date         | no value   |
| Escheatment Date          | no value   |
| Reconciliation Date       | no value   |